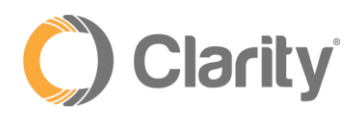

## Speech-to-Text User Guide

## Overview

Speech-to-Text (i.e., Speech Recognition) allows for mid-call speech detection. When callers reach an Auto Attendant or Company Directory, they can speak, that than selecting digits from the dial pad. Based on the spoken request, calls are routed, eliminating the need for the caller to press digits to route calls. When callers reach a company directory, instead of entering the first 3 letters of the person's first or last name, they are trying to reach, now callers can simply say the person's name and the Name Detection will route the call to the person they are trying to reach. The system will then locate all the users with the name given by the caller.

## Configuration

1. Click the Auto Attendants tab, then select the Auto Attendant you wish to add Speech-to-Text

| Clarity                 | /           | Support          | Center   🏭 Apps 🗸   💄 Cla | arity Support (200) <del>▼</del> |
|-------------------------|-------------|------------------|---------------------------|----------------------------------|
| Home Users Au           | to<br>dants | Music On<br>Hold | Smart<br>Routing          | Call History                     |
| Auto Attendants         |             |                  |                           | S                                |
| Name                    |             | Extension        | Timeframe                 |                                  |
| Training Domain Main AA |             | 700              | Default ()                |                                  |
| Please Continue to Hold |             | 701              | Default                   |                                  |

2. Click the **Options** button under the Dial Pad Menu

| Auto Attendants     |                         | 0                     |
|---------------------|-------------------------|-----------------------|
| Auto Attendant Name | Training Domain Main AA |                       |
| Extension           | 700                     |                       |
| Intro Greetings     | ۲                       |                       |
| Menu Pr             | rompt                   | Dial Pad Menu Options |
| 0:34 Training       | ۵ ک                     |                       |

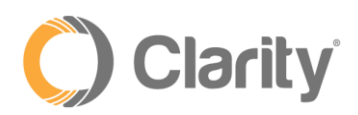

## 3. Select the Speech Keywords tab

| Clarity             | Support Center   🏭 Apps                  | Clarity Support (200) <del>+</del> |
|---------------------|------------------------------------------|------------------------------------|
| Home Users          | Options                                  | Call History                       |
| Auto Attendants     | Basic Speech Keywords                    | S                                  |
| Auto Attendant Name | Add speech keywords to dial pad options. |                                    |
| Extension           | 300 (Main Call Routing)<br>User          |                                    |
| Intro Greetings     |                                          |                                    |

4. You will see the digits configured in the Dial Pad Menu and the destination they are routed to. **Click the digit for which you'd like to add Speech Keywords and a box will appear**. For example, if you would like option 1 to route to Technical Support, you would enter words such as "Technical, Support, Help, etc." so when callers say those keywords, it will route the caller to the destination configured.

| Option | s                                        | × |
|--------|------------------------------------------|---|
| Basic  | Speech Keywords                          |   |
|        | Add speech keywords to dial pad options. | ^ |
| 1      | 300 (Main Call Routing)<br>User          | L |
|        | Technical Support Add                    |   |
| 2      | 124 (Sales Queue)<br>Call Queue          | l |
| 3      | Directory                                |   |

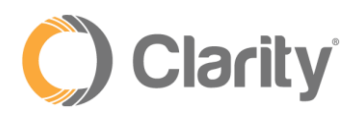

- 5. Enter a keyword(s) and click **Add**. NOTE: best practices is to add keywords as one word (i.e., "Technical" and "Support", rather than "Technical Support")
- 6. Continue to enter keywords and click Add. Click Done when finished

| Options |                              |                       |                                         |                       | × |
|---------|------------------------------|-----------------------|-----------------------------------------|-----------------------|---|
| Basic   | Speech Keywords              |                       |                                         |                       |   |
|         | Add s                        | speech keywords to di | al pad options.                         |                       | * |
| 1       | 3700 (Support )<br>User      | Agent                 | Technical X Support<br>Representative X | X Help X<br>Problem X |   |
|         | Question                     |                       | Add                                     |                       |   |
|         | 360 (Billing Call Qu<br>User | ieue)                 | Bill X Billing                          | y 🗙 Pay 🗙             |   |
|         | 3103 (Sales Stage<br>User    | 2)                    |                                         | Sales 🗙               |   |
|         | 3103 (Sales Stage<br>User    | 2)                    |                                         |                       |   |
|         | 3501 (Reception L<br>User    | ine)                  |                                         | <u>\</u>              | • |
|         |                              |                       |                                         | Done                  | • |

7. Click Save at the bottom of the Auto Attendants page

| Menu Promp    | ot     | Dial Pad Menu               |   |
|---------------|--------|-----------------------------|---|
| 0:34 Training | • \$ Ø | (1)2)3)4)5)6)78)500 ↔<br>4) | 0 |
|               |        |                             |   |
|               |        |                             |   |